# Alibaba Cloud Resource Orchestration Service

**Common Tools** 

Issue: 20190806

MORE THAN JUST CLOUD | C-CAlibaba Cloud

### Legal disclaimer

Alibaba Cloud reminds you to carefully read and fully understand the terms and conditions of this legal disclaimer before you read or use this document. If you have read or used this document, it shall be deemed as your total acceptance of this legal disclaimer.

- 1. You shall download and obtain this document from the Alibaba Cloud website or other Alibaba Cloud-authorized channels, and use this document for your own legal business activities only. The content of this document is considered confidential information of Alibaba Cloud. You shall strictly abide by the confidentiality obligations. No part of this document shall be disclosed or provided to any third party for use without the prior written consent of Alibaba Cloud.
- 2. No part of this document shall be excerpted, translated, reproduced, transmitted, or disseminated by any organization, company, or individual in any form or by any means without the prior written consent of Alibaba Cloud.
- 3. The content of this document may be changed due to product version upgrades , adjustments, or other reasons. Alibaba Cloud reserves the right to modify the content of this document without notice and the updated versions of this document will be occasionally released through Alibaba Cloud-authorized channels. You shall pay attention to the version changes of this document as they occur and download and obtain the most up-to-date version of this document from Alibaba Cloud-authorized channels.
- 4. This document serves only as a reference guide for your use of Alibaba Cloud products and services. Alibaba Cloud provides the document in the context that Alibaba Cloud products and services are provided on an "as is", "with all faults " and "as available" basis. Alibaba Cloud makes every effort to provide relevant operational guidance based on existing technologies. However, Alibaba Cloud hereby makes a clear statement that it in no way guarantees the accuracy, integrity , applicability, and reliability of the content of this document, either explicitly or implicitly. Alibaba Cloud shall not bear any liability for any errors or financial losses incurred by any organizations, companies, or individuals arising from their download, use, or trust in this document. Alibaba Cloud shall not, under any circumstances, bear responsibility for any indirect, consequential, exemplary, incidental, special, or punitive damages, including lost profits arising from the use

or trust in this document, even if Alibaba Cloud has been notified of the possibility of such a loss.

- 5. By law, all the content of the Alibaba Cloud website, including but not limited to works, products, images, archives, information, materials, website architecture, website graphic layout, and webpage design, are intellectual property of Alibaba Cloud and/or its affiliates. This intellectual property includes, but is not limited to, trademark rights, patent rights, copyrights, and trade secrets. No part of the Alibaba Cloud website, product programs, or content shall be used, modified , reproduced, publicly transmitted, changed, disseminated, distributed, or published without the prior written consent of Alibaba Cloud and/or its affiliates . The names owned by Alibaba Cloud shall not be used, published, or reproduced for marketing, advertising, promotion, or other purposes without the prior written consent of Alibaba Cloud. The names owned by Alibaba Cloud include, but are not limited to, "Alibaba Cloud", "Aliyun", "HiChina", and other brands of Alibaba Cloud and/or its affiliates, which appear separately or in combination, as well as the auxiliary signs and patterns of the preceding brands, or anything similar to the company names, trade names, trademarks, product or service names, domain names, patterns, logos, marks, signs, or special descriptions that third parties identify as Alibaba Cloud and/or its affiliates).
- 6. Please contact Alibaba Cloud directly if you discover any errors in this document.

## **Generic conventions**

| Table -1: | Style co | nventions |
|-----------|----------|-----------|
|-----------|----------|-----------|

| Style           | Description                                                                                                    | Example                                                                                                    |  |
|-----------------|----------------------------------------------------------------------------------------------------|----------------------------------------------------------------------------------------------------|--|
| •               | This warning information<br>indicates a situation that will<br>cause major system changes,<br>faults, physical injuries, and other<br>adverse results. | Danger:<br>Resetting will result in the loss of<br>user configuration data.                                       |  |
|                 | This warning information<br>indicates a situation that may<br>cause major system changes,<br>faults, physical injuries, and other<br>adverse results.  | Warning:<br>Restarting will cause business<br>interruption. About 10 minutes are<br>required to restore business. |  |
|                 | This indicates warning informatio<br>n, supplementary instructions,<br>and other content that the user<br>must understand.                             | • Notice:<br>Take the necessary precautions<br>to save exported data containing<br>sensitive information.         |  |
|                 | This indicates supplemental<br>instructions, best practices, tips,<br>and other content that is good to<br>know for the user.                          | Note:<br>You can use Ctrl + A to select all<br>files.                                                             |  |
| >               | Multi-level menu cascade.                                                                                                    | Settings > Network > Set network<br>type                                                                          |  |
| Bold            | It is used for buttons, menus<br>, page names, and other UI<br>elements.                                                                               | Click OK.                                                                                                    |  |
| Courier<br>font | It is used for commands.                                                                                                    | Run the cd / d C :/ windows<br>command to enter the Windows<br>system folder.                                     |  |
| Italics         | It is used for parameters and variables.                                                                                                    | bae log list<br>instanceid Instance_ID                                                                            |  |
| [] or [a b]     | It indicates that it is a optional<br>value, and only one item can be<br>selected.                                                                     | ipconfig [-all -t]                                                                                                |  |

| Style       | Description                                                                        | Example                          |
|-------------|------------------------------------------------------------------------------------|----------------------------------|
| {} or {a b} | It indicates that it is a required<br>value, and only one item can be<br>selected. | <pre>swich {stand   slave}</pre> |

### Contents

| Legal disclaimer       | . I |
|------------------------|-----|
| Generic conventions    | . I |
| 1 Command line tools   | .1  |
| 1.1 Quick installation | . 1 |

# 1 Command line tools

### 1.1 Quick installation

Resource Orchestration Service (ROS) allows you to create, view, update, and delete resource stacks by using Alibaba Cloud Command Line Interface (CLI).

#### Overview

You can install Alibaba Cloud CLI by using the installation package or compiling the source code. This topic describes how to install Alibaba Cloud CLI by using the installation package. If you want to install Alibaba Cloud CLI by compiling the source code, see ../../SP\_525/DNICMS19101929/EN-US\_TP\_475354.dita#task\_592879.

Alibaba Cloud CLI can be installed and used in the Windows, Linux, and macOS (x64) operating systems. You can see the reference document for each installation method listed in the following table, and follow the installation guide to install Alibaba Cloud CLI.

| Installation method           | Reference document                                                           |  |
|-------------------------------|------------------------------------------------------------------------------|--|
| Use the installation package. | Refer to the installation procedure for your operating system in this topic. |  |
|                               | • Windows                                                                    |  |
|                               | • Linux                                                                      |  |
|                               | • macOS                                                                      |  |
| Compile the source code.      | //SP_525/DNICMS19101929/EN-<br>US_TP_475354.dita#task_592879                 |  |

#### Scenarios

- You cannot access the ROS console.
- You need to manage resource stacks by calling API operations, such as viewing and deleting resource stacks and viewing resource types.

#### Download and install Alibaba Cloud CLI

You can install Alibaba Cloud CLI by using the installation package.

#### Windows

- Download the aliyun-cli-windows-3.0.16-amd64.zip package from Alibaba Cloud official website or GitHub.
- Decompress the aliyun-cli-windows-3.0.16-amd64.zip package to obtain the executable file aliyun.exe.
- Configure the Path environment variable. Add the path of the directory where the aliyun.exe file is stored to the Path environment variable.
  - Go to the Environment Variables dialog box, select the Path environment variable from user variables, and click Edit.
  - Enter the path of the directory where the aliyun.exe file is stored.
  - Click OK sequentially to apply the change.
  - Open the command-line interface and run the corresponding command to check whether the Path environment variable is configured.

#### **CMD: Try online**

set path

**PowerShell:** Try online

```
env : path
```

• Run the following command on the command-line interface to check whether Alibaba Cloud CLI is installed: Try online

aliyun version

If the current version number of Alibaba Cloud CLI similar to the following is displayed, Alibaba Cloud CLI is installed:

3.0.16

#### Linux

- Download the aliyun-cli-linux-3.0.16-amd64.tgz package from Alibaba Cloud official website or GitHub.
- Decompress the aliyun-cli-linux-3.0.16-amd64.tgz package to obtain the executable file aliyun.

cd \$ HOME / aliyun

tar xzvf aliyun - cli - linux - 3 . 0 . 16 - amd64 . tgz

Note:

The preceding commands assume that the aliyun-cli-linux-3.0.16-amd64.tgz package is downloaded to the \$HOME/aliyun directory and decompress it in this directory.

• Copy the aliyun file to the /usr/local/bin directory. Try online

```
sudo cp aliyun / usr / local / bin
Note:
If you are the root user, remove sudo from the command.
```

macOS

- Download the aliyun-cli-macosx-3.0.16-amd64.tgz package from Alibaba Cloud official website or GitHub.
- Decompress the aliyun-cli-macosx-3.0.16-amd64.tgz package to obtain the executable file aliyun.

```
cd $ HOME / aliyun
tar xzvf aliyun - cli - macosx - 3 . 0 . 16 - amd64 . tgz
```

### Note:

The preceding commands assume that the aliyun-cli-macosx-3.0.16-amd64.tgz package is downloaded to the \$HOME/aliyun directory and decompress it in this directory.

Copy the aliyun file to the /usr/local/bin directory. Try online

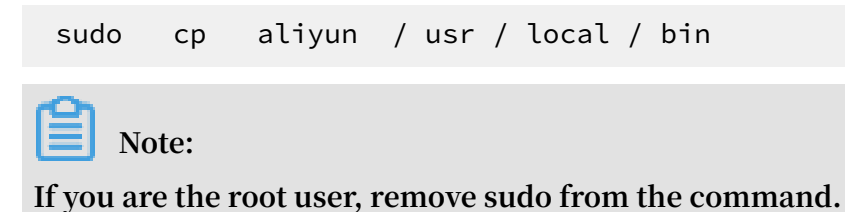

#### **Configure Alibaba Cloud CLI**

Before using Alibaba Cloud CLI, you must configure information required to call Alibaba Cloud resources, including the credential, region, and language.

#### Credential type

To specify the credential type, you can add the --mode <authenticationMethod> option to the configure command in Alibaba Cloud CLI. Currently, four credential types are supported.

| Credential type | Description                                                                                                    | Interactive<br>credential<br>configuration (fast) | Non-interactiv<br>e credential<br>configuration |
|-----------------|----------------------------------------------------------------------------------------------------|---------------------------------------------------|-------------------------------------------------|
| АК              | Use the AccessKey<br>ID and AccessKey<br>Secret to authorize<br>access.                                          | Configure<br>AccessKey<br>credential              | Configure<br>AccessKey<br>credential            |
| StsToken        | Use a Security<br>Token Service (STS<br>) token to authorize<br>access.                                          | Configure STS<br>token credential                 | Configure STS<br>token credential               |
| RamRoleArn      | Use the role of a<br>Resource Access<br>Management (RAM<br>) user to authorize<br>access.                        | Configure<br>RamRoleArn<br>credential             | Configure<br>RamRoleArn<br>credential           |
| EcsRamRole      | Use the RAM<br>role of an Elastic<br>Compute Service<br>(ECS) instance to<br>authorize password<br>-free access. | Configure<br>EcsRamRole<br>credential             | Configure<br>EcsRamRole<br>credential           |

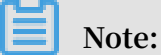

In the four credential types, only EcsRamRole does not require the AccessKey information.

#### Configure the credential

You can specify the credential type and configure the credential in Alibaba Cloud CLI in interactive or non-interactive mode. This topic describes how to configure the AccessKey credential in interactive mode. For more information about how to configure other credential types and the non-interactive configuration mode, see Method of configuring credentials.

- Interactive configuration (fast): This mode is convenient and fast. You only need to enter required information as prompted.
- Non-interactive configuration: In this mode, you configure all required informatio n in a single command, including the profile name, credential type, and authentica tion information of the credential.

#### Interactive configuration introduction

Run the configure command to configure the credential. Use the following command syntax:

```
aliyun configure -- mode < Authentica teMode > -- profile <
profileNam e >
```

The parameters to be configured are described as follows:

- --profile: the profile name. If the specified profile exists, it is modified. If the specified profile does not exist, it is created.
- --mode: the credential type. Valid values: AK, StsToken, RamRoleArn, and EcsRamRole.

In interactive configuration mode, you are prompted to enter required information, including the AccessKey information and region ID.

• Enter correct AccessKey information. Otherwise, misoperation may occur or API operations fail to be called.

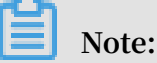

You can create and view your AccessKey on the AccessKey page in the Alibaba Cloud console, or contact your system administrator to obtain the AccessKey.

 For the region IDs supported by Alibaba Cloud, see ../../SP\_27/ DNgameshield1843536/EN-US\_TP\_13778.dita#concept\_h4v\_j5k\_xdb.

Configure the AccessKey credential

In Alibaba Cloud CLI, the AccessKey credential type is named AK and is the default credential type. Therefore, you can omit the --mode option when configuring the AccessKey credential.

The following example shows how to configure the AccessKey credential with the profile named akProfile.

Configurin g profile ' akProfile ' in '' authentica te mode ...

```
Id []: AccessKey
Access
         Key
                                      ID
               Secret []: AccessKey
Access
         Key
                                          Secret
         Region Id []: cn - hangzhou
Default
Default
          Output
                   Format
                            [ json ]: json ( Only
                                                        support
                                                                  json
))
         Language [ zh | en ] en :
profile [ akProfile ] ... Done .
Default
Saving
```

Configure the automatic completion feature

When using Alibaba Cloud CLI, you can enable or disable the automatic completion feature for the Z shell (Zsh) or Bash shell.

You can enable and disable the automatic completion feature by running the following commands. Currently, the automatic completion feature supports only the Zsh and Bash shell.

• Enable the automatic completion feature.

aliyun auto - completion

• Disable the automatic completion feature.

aliyun auto - completion -- uninstall